## درخواست پروگرام راجستری

شهروند کشور ثالث با ورود به صفحه وزارت مهاجرت و پناهندگی میتواند به صفحه نخست در خواست تعین پروگرام راجستری وارد شود .(تصویر ۱)

| میکند. به تعمین این میکند.<br>به این این میکند.<br>(به برواییت                                                                                                    | verset (verset) search<br>and verset<br>and verset |
|----------------------------------------------------------------------------------------------------|----------------------------------------------------------------------------------------------------|
| یران آث با مناهد موان ترابت دوم شده این رو با عه اسان ارو با گیه کند. ویره داد را (77)یمل ارتباب<br>پاراز من دود در مطلقه ورود به سیستر فرد را بازد کردن یک سرد که با بیان ایسا مید ودن<br>وارهای شد.              |                                                                                                    |
| می توانید مدانتر و ۵ عضو را در درمواست فره بگنجانیه و تعداد بزرگسال و تعداد عضو مردسال را جداگانه تنکمل کنید.                                                                                                    |                                                                                                    |
| ممرونه مورشت رفته مد مراه زیران در باره می افد:<br>- هر گرد که بیش از معاده بیشی روز از معاردیت باشد.<br>- اعداد ان معمد آن مراح مراح به این مورد اندا معاند معاند مقط معاصر که در آن این                          |                                                                                                    |
| شده است. خانه بری شود.                                                                                                    |                                                                                                    |
| مدر فقن راستشر (در مواجد)، فقد اگر در برگه ی پلیس ایت شده باشد.<br>- این مقدر مان از مانی از مانی این این این این این این این این این                                                                              |                                                                                                    |
| <ul> <li>and study of specific states.</li> <li>and specific states.</li> </ul>                                                                                                    |                                                                                                    |
| در شمې در درخواست موارد تردرا خانه بورۍ خواهند کرد:                                                                                                    |                                                                                                    |
| ه    للطله  اک که مد، مؤاهد، راجسانر شوید                                                                                                    |                                                                                                    |
| نقاط مرای راجستر عمارتند ان                                                                                                    |                                                                                                    |
| • ئىسانونىك دەۋەر (كەب دەۋەراغانىك سانى ئانگىرسلەربۇر دەۋەر)<br>• ئىسانونىك دەۋەر (كەب دەۋەراغانىك سانى (كەرسلەربۇر دەۋەر)                                                                                         |                                                                                                    |
| • البلاي ملاقات (هي الالالات) (هي الالالات)<br>- الما الذي الالالات (هي الالالات) (هي الالالات) (هي الالالات) (هي الالالات) (هي الالالات) (هي الالالات) (هي ال                                                     |                                                                                                    |
| - استان موجبان وسیر میرسود.<br>- انتخاب فرمین اور دیگریکاری اور استان میشوند.                                                                                                    |                                                                                                    |
| هگاه به از دوراست مور با تهای باوید. به از را علاق از روز منابع است (استر که انتخاب ای)ه<br>اید به هناه میرونس میرونس در برسید به انتشار آن به در راعت کند. قار علاقات زیران عام<br>است در دوراست میرونس در این می |                                                                                                    |
| مراط ثبت تام از 110 00 روز به طول می انجامه و مرای این مدت اقامت شما در کسپ افزامی مدی باشد.                                                                                                    |                                                                                                    |
| ار این مراض رئیستر مستند الف) بندن های جزیب، ب) مرتبالهای بدون هران و ع ایناع کشورهای الله که قبلا<br>تقاضات پاهندانی کرده ند.                                                                                     |                                                                                                    |
| در مورش که انکان مرابعه شده به مل راصد در موقد مشی وجود نداشه بناند. شما میتوانند قرار ملاقات هور انا 2<br>باز دیگر محده ارکاه بری کنید. بوری اینکه اعکار تصدیر بیشتر وجود داشته باشد.                             |                                                                                                    |
| ר אונה מצולה 1 גווי פלה להגנה את לה הגלא להיה. לשו                                                                                                    |                                                                                                    |

تصویر ۱: صفحه نخست درخواست الکترونیکی پروگرام راجستری

بالا سمت راست، میتوانید با کلیک کردن روی GREEK، لسانی که میخواهید راجستر با آن انجام شود را انتخاب کنید (تصویر ۱)

| يا | ارائه درخواست | روى              | بە    | ثالث | کشور    | شهروند       | اگر |
|----|---------------|------------------|-------|------|---------|--------------|-----|
|    | شد (تصویر ۲)  | پيام زير ظاهر خو | ی کند | كلي  | ره شده. | درخواست ذخير |     |

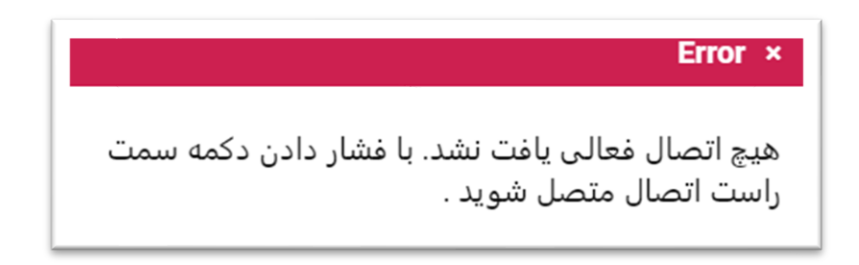

### تصوير ۲: پيام اتصال

با فشردن دکمه 🔹 🚺 اتصال به صفحه اتصال هدایت خواهید شد (تصویر ۳)

| را تأیید<br>دهید. | روی تأیید کلیک کنید تا صحت آز<br>دکمه ی ورود به اپلیکیشن فشار | <b>ورود</b><br>ین ایمیل به محض اینکه<br>می کنیم. در ادامه روی | ایمیل خود را وارد کنید، در ا<br>کنید، یک رمز عبور ارسال |
|-------------------|---------------------------------------------------------------|---------------------------------------------------------------|---------------------------------------------------------|
| 0                 | کایید                                                         |                                                               | ايميل*                                                  |
|                   |                                                               | ورود                                                          |                                                         |
|                   |                                                               | ابطال                                                         |                                                         |
|                   |                                                               |                                                               |                                                         |

| صفحه اتصال | ; | تصوير۳ |
|------------|---|--------|
|------------|---|--------|

در این نقطه شهروند کشور ثالث باید ایمیل خود را وارد کند و دکمه تلید را فشار بدهد .

در ادامه یک پیام در ایمیل خود از <u>otp-no-reply@migration.gov.gr</u> و یک کد تایید در یافت خواهید کرد و آ ن کد باید در جای خالی وارد شود . (تصویر ۴) این پروسه هردفعه که بخواهید وارد اپلیکیشن (پروگرام) شوید باید تکرار شود.

|                                    | ورود                            |                        |
|------------------------------------|---------------------------------|------------------------|
| تأیید کلیک کنید تا صحت آن را تأیید | ، در این ایمیل به محض اینکه روی | ایمیل خود را وارد کنید |
| ه ی ورود به اپلیکیشن فشار دهید.    | سال می کنیم. در ادامه روی دکمه  | کنید، یک رمز عبور ار   |
|                                    |                                 |                        |
| 560566                             |                                 | ايميل*                 |
|                                    |                                 |                        |
|                                    | ورود                            |                        |
|                                    |                                 |                        |

#### تصویر ۴ : ورود کد تایید

در ادامه باید دکمه مید باید بعضی مشخصات، هویت فردی، معلومات ارتباطی ، طریقه ای که با آن وارد یونان شده و (تصویر ۵) ، جاییکه باید بعضی مشخصات، هویت فردی، معلومات ارتباطی ، طریقه ای که با آن وارد یونان شده و معلوماتی که مربوط به قرار ملاقات مثل مکان و لسانی که میخواهد راجستر شود و همچنان تعداد بزرگسالان و خردسالان خانواده ذکر شود. اگر شهروند کشور ثالث قبلا درخواست خود را در پلتفرم ذخیره کرده باشد، مستقیما صفحه درخواست موقت ظاهر خواهد شد (تصویر ۴)

بالا سمت ر است شهروند کشور ثالث میتواند ببیند با ایمیلی که قبلا استفاده کرده، متصل است.

| جديد | ست | درخوا |  |
|------|----|-------|--|
|      |    |       |  |

### درخواست وقت براى راجستر

قسمت های اجباری با علامت \* مشخص شده است .با فشار دادن نشانه €در کنار هر قسمت، راهنمایی های لازم برای خانه یری ظاهر خواهد شد. با فشردن دکمه ی \*ذخیره\* درخواست شما به صورت موقت ذخیره خواهد شد. امکان پردازش درخواست شما در ورود بعدیتان به ایلیکیشن تا زمان ثبت نهایی امکان پذیر می باشد. اگر دارای برگه ی پلیس از مقامات یونان می باشید، مشخصات شناسایی خود را دقیقا بر طبق آن وارد نمایید.

|                                 | مشخصات هویت فردی |     |   |
|---------------------------------|------------------|-----|---|
| برگه پلیس دارید ۲۰              |                  | •   | 0 |
| ماره قبل راجستر - درخواست       |                  | 0   | 0 |
|                                 |                  | 0   | 0 |
| لص•                             |                  | 0   | 0 |
| ، بدر•                          |                  | 0   | 0 |
| يخ ولادت•                       |                  | 0   | 0 |
| سيت•                            |                  | •   | 0 |
| ميت+                            |                  | •   | 0 |
| ىر پاسپورت                      |                  | 0   | 0 |
|                                 | ارتباط           |     |   |
| نون موبابل                      |                  | 0   | 0 |
|                                 | ورود به یونان    |     |   |
| وه ورود•                        |                  | •   | 0 |
| طه ورود                         |                  | 0 🗸 | 0 |
|                                 | زمان راجستر      |     |   |
| ىل راجستر <b>•</b>              |                  | •   | 0 |
| بان راجستر <b>∙</b>             |                  | •   | 0 |
| ضای بالای سن خانواده <b>*</b>   |                  | 0   | 0 |
| ضای زیر سن حانواده <del>*</del> |                  | 0   | 0 |
|                                 |                  |     |   |

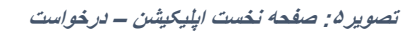

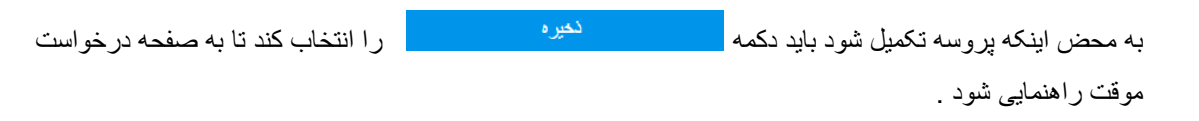

# درخواست موقت #95

درخواست وقت براى راجستر

لینک پردازش درخواست را برای تغییر معلوماتی که خانه پری کرده اید فشار دهید. لینک \*ثبت نهاییی درخواست\* را برای قطعی کردن در خواست خود فشار دهید. توجه! بعد از درخواست نهایی امکان پردازش درخواست را نخواهید داشت.

| قدامات                        | ∑ پردازش درخواست.<br>⊘ ثبت نهایی.<br>⊖ انصراف درخواست           |
|-------------------------------|-----------------------------------------------------------------|
|                               | مشخصات هویت فردی                                                |
| یا برگه پلیس دارید ؟          | بله                                                             |
| شماره قبل راجستر -<br>درخواست | 123456                                                          |
| نام                           | TEST                                                            |
| تخلص                          | TESTEST                                                         |
| نام پدر                       | ESTEST                                                          |
| ناريخ ولادت                   | 01/01/1980                                                      |
| جنسيت                         | مرد                                                             |
| نابعيت                        | Bangladesh                                                      |
| نمبر پاسپورت                  | ABC123456                                                       |
|                               | ارتباط                                                          |
| نلفون موبايل                  | 691111111                                                       |
|                               | ورود به یونان                                                   |
| نحوه ورود                     | از طریق دریا                                                    |
| نقطه ورود                     | Mytilini                                                        |
|                               | زمان راجستر                                                     |
| محل راجستر                    | MALAKASA: Malakasa Facility, CAMP 'GERAKINI', 19011<br>MALAKASA |
| لسان راجستر                   | DARI                                                            |
| ناريخ راجستر                  | -                                                               |
| ساعت راجستر                   | -                                                               |
| شماره مرجع                    | -                                                               |
| عضای بالای سن خانواده         | 2                                                               |
| اعضای زیر سن خانواده          | 1                                                               |

تصویر ۶: صفحه در خواست موقت

در جدول فعاليتها شهروند كشور ثالث سه انتخاب دارد :

- با انتخاب <sup>2</sup> پردازش درخواست شهروند کشور ثالث میتواند معلوماتی را که قبلا اعلام کرده را پردازش کند و به صفحه نخست (درخواست) هدایت خواهد شد .
  - 🔹 با انتخاب 🛇 ثبت نهایم شهروند کشور ثالث میتواند درخواست خود را بطور قطعی ارائه دهد و

با انتخاب ابطال درخواست
 توانایی ابطال درخواستی که ارائه داده را به او میدهد (تصویر <sup>4</sup>) و یک
 درخواست نو را از ابتدا اغاز کند .

چنانچه شهروند کشور ثالث دکمه ثبت نهایی را انتخاب کند به صفحه ثبت نهایی راهنمایی خواهد شد (تصویر ۷)

|                                                                            | ثبت نهایی.                                                                                     |  |
|----------------------------------------------------------------------------|------------------------------------------------------------------------------------------------|--|
| درخوا                                                                      | ىت وقت براى راجستر                                                                             |  |
|                                                                            |                                                                                                |  |
| با انتخاب گزینه ی*ثبت*، یک قرار ملاقا                                      | ت با تاریخ و ساعتی مشخص برای ثبت نام تکمیلی                                                    |  |
| شما به زبانی که انتخاب کرده اید، تعیین خواهد شد و دیگر امکان پردازش مشخصات |                                                                                                |  |
| درخواست را نخواهید داشت.                                                   |                                                                                                |  |
| مراحل ثبت نام از ۱ روز تا ۱۵ روز طول ه                                     | ی کشد. در طب این مدت اقامت در کمپ الزامی می                                                    |  |
| باشد.<br>د و مت که امکان ماجعه شما به م                                    | الشيت المحجد ندافته بافت فالمحاجب تبانيد قال                                                   |  |
| در صورتی به امیان مراجعه سما به م                                          | ن ببت نام وجود نداسته باسد. سما می توانید فرار<br>پرمن اینکه امکان تمدید پیشت، محمد داشته باشد |  |
| מגשט לפנו זיון נגען נטטיאנט טעג                                            | بدون اینده امتان تندید بیستر وجود داسته باشد.                                                  |  |
| محل راجستر                                                                 | - MALAKASA                                                                                     |  |
| اساد رافستد                                                                |                                                                                                |  |
| مسال راجستر                                                                | Dian                                                                                           |  |
| اعضاي بالاي سن خانواده                                                     | 2                                                                                              |  |
|                                                                            |                                                                                                |  |
| اعضای زیر سن خانواده                                                       | 1                                                                                              |  |
|                                                                            | ئىت                                                                                            |  |
|                                                                            |                                                                                                |  |
|                                                                            |                                                                                                |  |

تصوير ۷: صفحه ثبت نهايي

در اخر برای اینکه شهروند کشور ثالث درخواستش را ثبت نهایی کند کافی هست تا دکمه ثبت را انتخاب کند و یا اینکه با انتخاب دکمه علی اینکه با انتخاب دکمه درخواست موقت داده می شود به محض اینکه درخواست شما بصورت نهایی ارائه (ثبت) کند، پیام « درخواست شما بصورت قطعی ارائه(ثبت) شد » ظاهر خواهد شد .

در ادامه صفحه درخواست قطعی ظاهر خواهد شد (تصویر ۸)

### درخواست قطعى #95

### درخواست وقت براى راجستر

درخواست قطعی می باشد.

لینک \*دریافت گواهی\* را فشار دهید تا مشخصات اصلی درخواست خود را در ایمیل دریافت نمایید.

| 📥 دریافت گواهی                                                  | اقدامات                       |
|-----------------------------------------------------------------|-------------------------------|
| مشخصات هويت فردى                                                |                               |
| بله                                                             | آیا برگه پلیس دارید ؟         |
| 123456                                                          | شماره قبل راجستر -<br>درخواست |
| TEST                                                            | نام                           |
| TESTEST                                                         | تخلص                          |
| ESTEST                                                          | نام پدر                       |
| 01/01/1980                                                      | تاريخ ولادت                   |
| مرد                                                             | جنسيت                         |
| Bangladesh                                                      | تابعيت                        |
| ABC123456                                                       | نمبر پاسبورت                  |
| ارتباط                                                          |                               |
| 691111111                                                       | تلفون موبايل                  |
| ورود به یونان                                                   |                               |
| از طریق دریا                                                    | نحوه ورود                     |
| Mytilini                                                        | نقطه ورود                     |
| زمان راجستر                                                     |                               |
| MALAKASA: Malakasa Facility, CAMP 'GERAKINI', 19011<br>MALAKASA | محل راجستر                    |
| DARI                                                            | لسان راجستر                   |
| 20/07/2022                                                      | تاريخ راجستر                  |
| 10:00                                                           | ساعت راجستر                   |
| 11881                                                           | شماره مرجع                    |
| 2                                                               | اعضای بالای سن خانواده        |
| 1                                                               | اعضای زیر سن خانواده          |

#### تصویر ۸: صفحه در خواست قطعی

شهروند کشور ثالث با انتخاب گزینه 🔹 دریافت گواهی از صفحه درخواست قطعی به صفحه گواهی درخواست قطعی هدایت خواهد شد (تصویر ۹). با انتخاب دکمه **«دریافت گواهی» ،** گواهی وقت ملاقات به ایمیلی که در نخست اعلام کرده فرستاده خواهد شد، در حالی که با انتخاب دکمه **« قبل »** به صفحه درخواست قطعی هدایت خواهد شد .

| گواهی درخواست قطعی<br>درخواست وقت برای راجستر                                           |  |
|-----------------------------------------------------------------------------------------|--|
| با فشردن *دریافت* گواهی ثبت درخواست خود را در ایمیلی که اعلام کردید، دریافت می<br>کنید. |  |
| فېل                                                                                     |  |
| دریافت گواهی                                                                            |  |
|                                                                                         |  |

تصویر ۹ : گواهی درخواست قطعی

در هر لحظه قابلیت قطع اتصال با فشار دادن دکمه **خروج** وجود دارد، جاییکه پیام **« از اپلیکیشن خارج شده اید »** ظاهر خواهد شد.

همچنان هروقت که مایل باشد میتواند متصل شود همانطور که دفعه اول متصل شد .